# 60-Button DSS Console

*IP4WW60DDSSACON* 

# 60-Button DSS Console

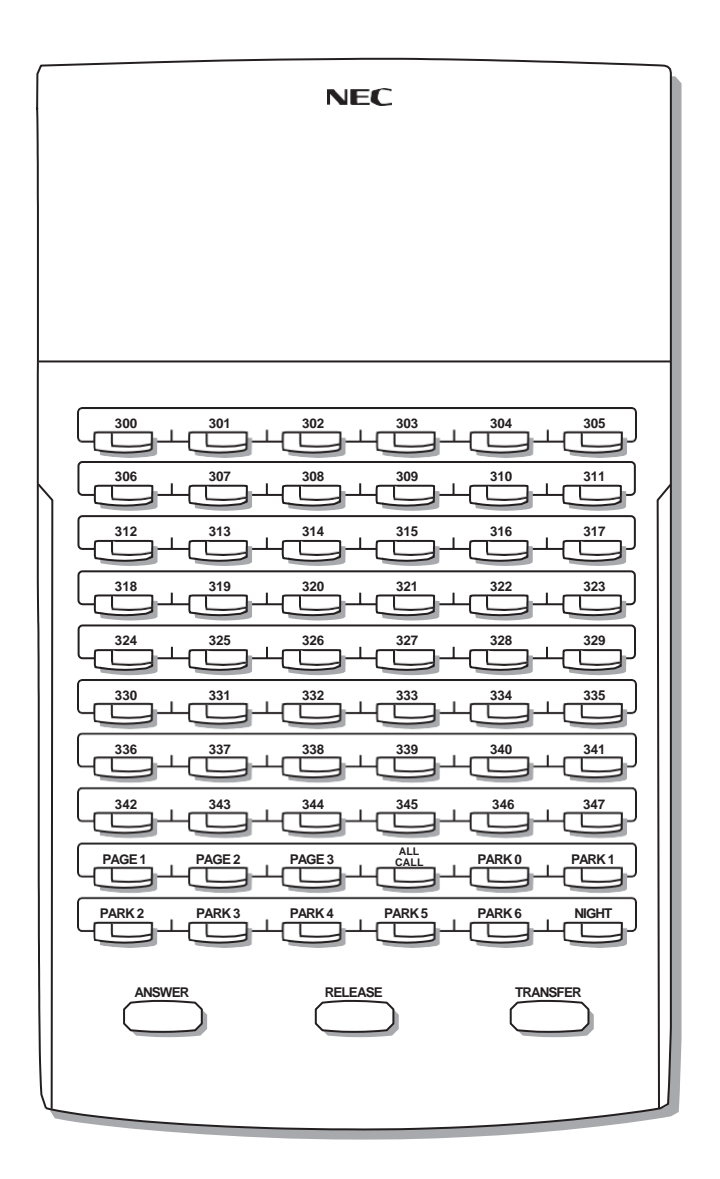

### Description

Quickly place and Transfer calls to co-workers, without having to look up or dial your coworker's extension numbers.

#### Important

• If you enable an extension's DSS Keys and leave the extension's default Prime Line programming intact, the line keys automatically change to DSS keys when the user lifts the handset.

If an extension's Direct Station Selection (DSS) Keys are enabled, Feature Keys *automatically* become Direct Station Selection (DSS) keys when the user presses **INTERCOM**. Direct Station Selection provides an extension user with one-button Intercom access and Transfer to co-workers. Each DSS key also provides a Busy Lamp Field (BLF) for the assigned co-worker.

| When the DSS/BLF key is: | The covered extension is: |
|--------------------------|---------------------------|
| Off                      | Idle                      |
| On                       | Busy or ringing           |
| Flashing fast            | In Do Not Disturb         |

## Operation

|      | Placing a Call using a DSS Key                                                                                                    | In these instructions:<br>[Super Display Soft Key]<br>[Keyset Soft Key] |
|------|----------------------------------------------------------------------------------------------------|-------------------------------------------------------------------------|
| То р | lace a call to a co-worker using a DSS key:                                                                                                    |                                                                         |
| 1.   | Lift the handset.                                                                                                    |                                                                         |
| 2.   | <ul> <li>Press INTERCOM.</li> <li>Your DSS keys show the status of the assigned extension:<br/>Off = Idle<br/>On = Busy or ringing<br/>Fast flash = in Do Not Disturb</li> </ul> |                                                                         |
| 3.   | Press DSS key for the co-worker you want to call.                                                                                                    |                                                                         |

|      | Transferring a Call using a DSS Key       In these instructions:         [Super Display Soft Key]       [Keyset Soft Key]                                                        |                                                                                 |                           |  |  |  |  |
|------|----------------------------------------------------------------------------------------------------|---------------------------------------------------------------------------------|---------------------------|--|--|--|--|
| То Т | ransfer a ca                                                                                                    | ll to a co-worker using a DSS key:                                              |                           |  |  |  |  |
| 1.   | Place or and                                                                                                    | swer an outside call.                                                           |                           |  |  |  |  |
| 2.   | <ul> <li>Press INTERCOM.</li> <li>Your DSS keys show the status of the assigned extension:<br/>Off = Idle<br/>On = Busy or ringing<br/>Fast flash = in Do Not Disturb</li> </ul> |                                                                                 |                           |  |  |  |  |
| 3.   | Press DSS key for the co-worker you want to call.                                                                                                    |                                                                                 |                           |  |  |  |  |
| 4.   | Do one of the following:                                                                                                    |                                                                                 |                           |  |  |  |  |
|      | a.                                                                                                    | a. Press <b>TRANSFER</b> to have the Transfer go through unscreened.            |                           |  |  |  |  |
|      | b.                                                                                                    | Wait for your co-worker to answer if you want them to screen the transfer, then | n press <b>TRANSFER</b> . |  |  |  |  |

## User Programmable Feature

| Setting Up DSS Keys                                          |                |                                                                                                    |     |  |
|--------------------------------------------------------------|----------------|----------------------------------------------------------------------------------------------------|-----|--|
| Feature         Mnemonic         Operation         Access Le |                |                                                                                                    |     |  |
| DSS                                                          | #BLF<br>(#253) | <b>#BLF</b> + Press Feature Key + <b>HOLD</b> + Enter extension<br>number + <b>Volume Up</b> + Program another key or<br><b>SPEAKER</b> to exit. | 1-5 |  |

## Description

#### DSS Consoles provide one-touch access to extensions, lines, and system features.

The DSS Console (P/N 1090024 for black and P/N 090029 for white)gives a keyset user one-button access to extensions, lines, and selected features. This saves time for users that do a lot of call processing such as operators or dispatchers).

The system allows you to install 4 DSS Consoles maximum per system. DSS Consoles use their own digital station port and do not require a separate power supply. In programming, you assign each installed console to an "owner" keyset. Each console can only have one owner.

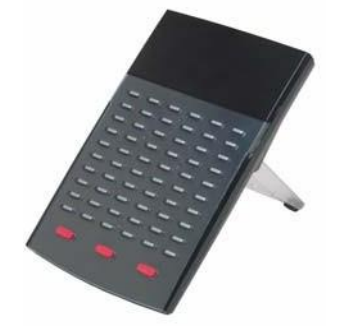

You can assign the following types of Feature Keys to a DSS Console.

| Account Code                                           | Intercom Directory Dialing | Save Number Dialed      |
|--------------------------------------------------------|----------------------------|-------------------------|
| Call Coverage (immediate, delayed or no ring)          | • Line keys                | Speed Dial, Personal    |
| Call Forwarding                                        | Message Center             | • Speed Dial, System    |
| Group Call Pickup (immedi-<br>ate, delayed or no ring) | • Night key                | • Split                 |
| • Headset key                                          | Page Zones                 | Voice Mail Conversation |
| • Hotline                                              | Park Orbit                 | Kecora                  |

#### **Default DSS Console Key Assignments**

The following illustration shows the default DSS Console key assignments.

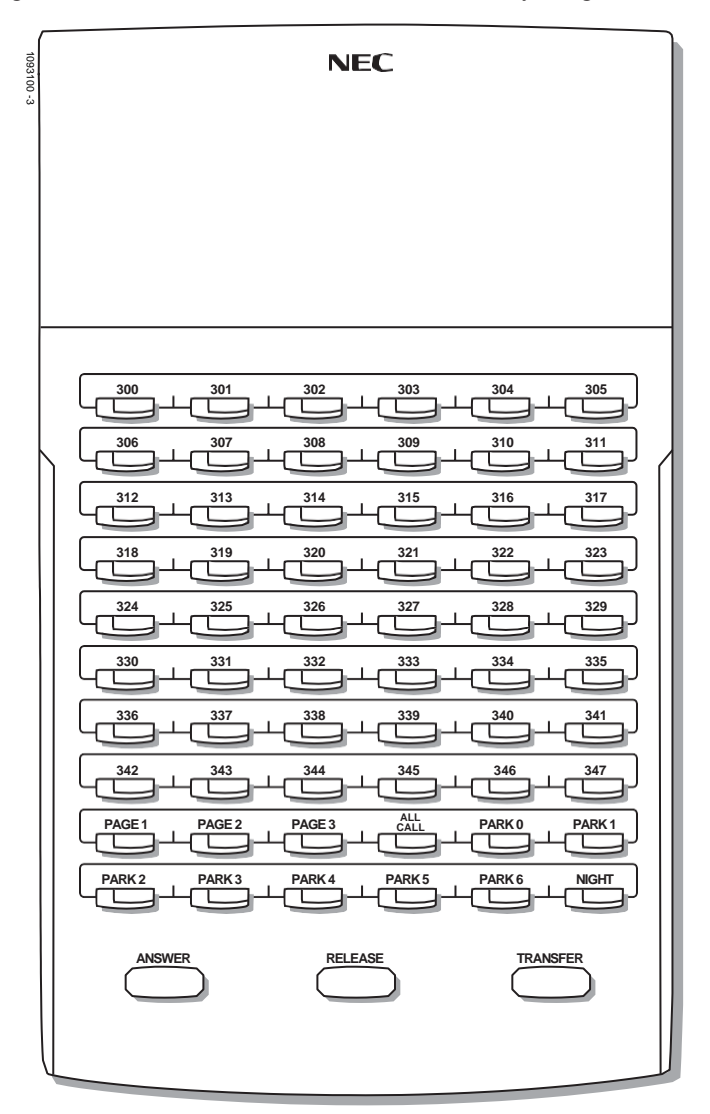

### **DSS Console Feature Key Assignments**

| DSS Console Feature Key Assignments (Page 1 of 4) |                                                                                                    |                                                               |                                          |  |
|---------------------------------------------------|----------------------------------------------------------------------------------------------------|---------------------------------------------------------------|------------------------------------------|--|
| Кеу Туре                                          | Description Key Code and Data Operati                                                                                                    |                                                               |                                          |  |
| Undefined                                         | Use this option to designate a Feature Key as undefined (no function).                                                                                                    | 0                                                             | N/A                                      |  |
| Line<br>(page 99)                                 | Use this option to assign a Feature Key as a line key.                                                                                                    | 3 + nn (line<br>number 1-64)                                  | • Press the key to place or answer call. |  |
|                                                   | Busy Lamp Field (BLF)         Off       Line is idle or not installed.         On (red)       A co-worker is busy on the line or has the line on Exclusive Hold.         On (green)       You are busy on the line.         Wink On (red)       On System Hold at a co-worker's extension.         Wink On (green)       On System Hold at your extension.         Double Wink On (green)       On Exclusive Hold or recalling your extension.         Slow Flash (red)       Line is ringing.         Slow Flash (green):       Line isringingoryourextensiondirectly.                                                                                                    |                                                               |                                          |  |
| Park Orbit<br>(page 118)                          | Use this option to assign a Feature Key as a Park Orbit key.                                                                                                    | • Press key to Park or retrieve parked call.                  |                                          |  |
|                                                   | Busy Lamp Field (BLF)         off Orbit is idle.         on Orbit is holding a parked call.         Wink On (green) Orbit is holding a call you parked.                                                                                                    |                                                               |                                          |  |
| Hotline<br>(page 86)                              | Use this option to assign a Feature Key as a<br>Hotline key.5 + nnn (extension<br>number)• Press key to call<br>Hotline partner.                                                                                                    |                                                               | • Press key to call<br>Hotline partner.  |  |
|                                                   | Busy Lamp Field (BLF)         Off                                                                                                    |                                                               |                                          |  |
| Call Coverage<br>Immediate Ring<br>(page 19)      | Use this option to assign a Feature Key as an immediately ringing Call Coverage Key.<br><b>6 + nnn (extension</b> rumber) • Press key to call coverage cover a state of the state of the state of |                                                               |                                          |  |
|                                                   | Busy Lamp Field (BLF)Off Covered extension is idle.On Covered extension is busy.Slow Flash Covered extension is ringing.Medium Flash Covered extension is in DND frast Flash Covered extension is in DND frast Flash Covered extension is in DND frast Flash Covered extension is in DND frast Flash                                                                                                    | for outside calls (option 1).<br>for Intercom calls (option 2 | e) or All Calls (option 3).              |  |

| DSS Console Feature Key Assignments (Page 2 of 4) |                                                                                                    |                                            |                                                                        |  |
|---------------------------------------------------|----------------------------------------------------------------------------------------------------|--------------------------------------------|------------------------------------------------------------------------|--|
| Кеу Туре                                          | Description                                                                                                    | Key Code and Data                          | Operation                                                              |  |
| Call Coverage No<br>Ring<br>(page 19)             | Use this option to assign a Feature Key as a lamp only (no ring) Call Coverage Key. <b>7 + nnn (extension number)</b>                                                                                                    |                                            | • Press key to call cov-<br>ered extension or<br>pick up ringing call. |  |
|                                                   | Busy Lamp Field (BLF)         Off         Off         Covered extension is idle.         On         Slow Flash         Covered extension is ringing.         Medium Flash         Covered extension is in DND for outside calls (option 1).         Fast Flash         Flash         Covered extension is in DND for Intercom calls (option 2) or All Calls (option 3). |                                            |                                                                        |  |
| Call Coverage<br>Delay Ring<br>(page 19)          | Use this option to assign a Feature Key as a delayed ringing Call Coverage Key.                                                                                                    | 8 + nnn (extension<br>number)              | • Press key to call cov-<br>ered extension or<br>pick up ringing call. |  |
|                                                   | Busy Lamp Field (BLF)         OffCovered extension is idle.         OnCovered extension is busy.         Slow FlashCovered extension is ringing.         Medium FlashCovered extension is in DND for outside calls (option 1).         Fast FlashCovered extension is in DND for Intercom calls (option 2) or All Calls (option 3).                                     |                                            |                                                                        |  |
| Group Pickup<br>Immediate Ring<br>(page 78)       | Use this option to assign a Feature Key as an<br>immediately ringing Group Call Pickup key.9 + nn (Pickup Group<br>1-16)                                                                                                    |                                            | Press key to answer<br>call ringing Pickup<br>Group.                   |  |
|                                                   | Busy Lamp Field (BLF)         OffNo call is ringing the pickup group.         Slow Flash (green). A call is ringing the pickup group.                                                                                                    |                                            |                                                                        |  |
| Group Pickup No<br>Ring<br>(page 78)              | Use this option to assign a Feature Key as a<br>lamp only (no ring) Group Call Pickup key.10 + nn (Pickup<br>Group 1-16)                                                                                                    |                                            | • Press key to answer call ringing Pickup Group.                       |  |
|                                                   | Busy Lamp Field (BLF)         Off No call is ringing the pickup group.         Slow Flash (green) . A call is ringing the pickup group.                                                                                                    |                                            |                                                                        |  |
| Group Pickup<br>Delay Ring<br>(page 78)           | Use this option to assign a Feature Key as a delay ring Group Call Pickup key. 11 + nn (Pickup Group 1-16)                                                                                                    |                                            | • Press key to answer call ringing Pickup Group.                       |  |
|                                                   | Busy Lamp Field (BLF)<br>Off No call is ringing the pickup gr<br>Slow Flash (green) . A call is ringing the pickup green                                                                                                    | roup.<br>oup.                              |                                                                        |  |
| Page Zone<br>(page 115)                           | Use this option to assign a Feature Key as a Page Zone key.                                                                                                    | 13 + n (Page Zone 1-<br>7, 0 for All Call) | Press key to Page     into assigned zone.                              |  |
|                                                   | Busy Lamp Field (BLF)         On The assigned Page zone is busy.         On (green) The assigned Page zone is busy broadcasting an announcement you are making.         Off The assigned Page zone is idle.                                                                                                    |                                            |                                                                        |  |

| DSS Console Feature Key Assignments (Page 3 of 4) |                                                                                                    |                                                                                             |                                                                                                    |  |
|---------------------------------------------------|----------------------------------------------------------------------------------------------------|---------------------------------------------------------------------------------------------|----------------------------------------------------------------------------------------------------|--|
| Кеу Туре                                          | Description                                                                                                    | Key Code and Data                                                                           | Operation                                                                                                    |  |
| System Speed<br>Dial<br>(page 149)                | Use this option to assign a Feature Key as a<br>System Speed Dial key. You assign the key to<br>specific System Speed Dial bin.<br>• There is no BLF for this key type.                                                                                                    | 14 + nnn (System<br>Speed Dial bin, nor-<br>mally 200-299)• Press key to a<br>stored number |                                                                                                    |  |
| Personal Speed<br>Dial<br>(page 149)              | Use this option to assign a Feature Key as a<br>Personal Speed Dial key. You assign the key to<br>a specific Personal Speed Dial bin.<br>• There is no BLF for this key type.                                                                                                    |                                                                                             |                                                                                                    |  |
| Voice Mail<br>Record<br>(page 167)                | <ul> <li>Use this option to assign a Feature Key as a Voice Mail Record key.</li> <li>You must have voice mail installed to use this key.</li> <li>A voice prompt and periodic beep will remind you that your calls are being recorded.</li> </ul>                                                                                                    | 17 + nnn (extension<br>number of valid Sub-<br>scriber Mailbox)                             | <ul> <li>Press key to record conversation into mailbox.</li> </ul>                                                                                                    |  |
|                                                   | Busy Lamp Field (BLF)<br>Off Conversation Record is off.<br>Fast Flash (green). Conversation Record is on.                                                                                                    |                                                                                             |                                                                                                    |  |
| Night<br>(page 111)                               | Use this option to assign a Feature Key as a<br>Night key. There are two options: <i>System</i><br><i>Night</i> key and <i>UCD Night</i> key. The <i>System</i><br><i>Night</i> key puts all Key Ring lines and lines<br>terminated to Ring Group master numbers<br>into the night mode. The <i>UCD Night</i> key puts<br>all lines terminated to the UCD Group master<br>number into the night mode. | 18 + CLEAR<br>(System Night key)<br>18 + UCD Group<br>master number<br>(UCD Night key)      | <ul> <li>Press key to put Key<br/>Ring lines and lines<br/>terminated to Ring<br/>Group master into<br/>night mode.<br/>OR</li> <li>Press key to put<br/>lines terminated to<br/>UCD master into<br/>night mode.</li> </ul> |  |
|                                                   | Busy Lamp Field (BLF)<br>On Night mode is on.<br>Off Night mode is off.                                                                                                    |                                                                                             |                                                                                                    |  |
| <b>Split</b> (page 154)                           | Use this option to assign a programmable key<br>as a Split key.<br>• There is no BLF for this key type.                                                                                                    | 20                                                                                          | See <i>Split (Alternate)</i><br>(page 154) for more.                                                                                                    |  |
| Intercom<br>Directory Dialing<br>(page 53)        | Intercom<br>ectory Dialing<br>(page 53)Use this option to assign a programmable key<br>as an Intercom Directory Dialing key.21• Pres<br>Inte<br>Dialing<br>Dialing                                                                                                    |                                                                                             | Press key to access<br>Intercom Directory<br>Dialing.                                                                                                    |  |
|                                                   | Busy Lamp Field (BLF)<br>On Intercom Directory Dialing is a<br>Off Intercom Directory Dialing is i                                                                                                    | active (being used).<br>nactive (off).                                                      |                                                                                                    |  |
| Message Center<br>(page 167)                      | Use this option to assign a Feature Key as a Message Center key.                                                                                                    | 24 + nnn (extension<br>number)                                                              | Press key to call<br>Message Center<br>Mailbox.                                                                                                    |  |
|                                                   | Busy Lamp Field (BLF)<br>Off                                                                                                    | essage Center Mailbox.<br>ge Center Mailbox.                                                |                                                                                                    |  |

| DSS Console Feature Key Assignments (Page 4 of 4) |                                                                                                    |                                                                       |                                                                                                    |
|---------------------------------------------------|----------------------------------------------------------------------------------------------------|-----------------------------------------------------------------------|----------------------------------------------------------------------------------------------------|
| Кеу Туре                                          | Description                                                                                                    | Key Code and Data                                                     | Operation                                                                                                    |
| Save Number<br>Dialed<br>(page 137)               | Use this option to assign a Feature Key as a Save Number Dialed key.<br>• There is no BLF for this key type.                                                                       |                                                                       | <ul> <li>While on a call:</li> <li>Press key to save<br/>the number you just<br/>dialed.</li> <li>While idle:</li> <li>Press key to redial a<br/>previously saved<br/>number.</li> </ul> |
| Account Code<br>(page 10)                         | Use this option to assign a Feature Key as an Account Code key.                                                                                                    | e this option to assign a Feature Key as an <b>26</b> count Code key. |                                                                                                    |
|                                                   | Busy Lamp Field (BLF)           OffNot in Account Code mode or a           Fast Flash (green). In the Account Code entry mode           On (green)On a call for which the user has | not entering Account Code<br>de.<br>s entered an Account Code         | s.                                                                                                    |
| Call Forwarding<br>(page 21)                      | Use this option to assign a Feature Key as a Call Forwarding key.                                                                                                    | 27                                                                    | Press key instead of pressing INTER-COM and dialing *3.                                                                                                    |
|                                                   | Busy Lamp Field (BLF)         Off         Off         Fast Flash         Wink Off         Extension has Call Forwarding                                                            | r in the Call Forwarding se<br>node.<br>g enabled.                    | tup mode.                                                                                                    |
| Headset<br>(page 84)                              | Use this option to assign a Feature Key as a Headset key.                                                                                                    | 28                                                                    | • Press key to enable<br>or disable headset<br>mode.                                                                                                    |
|                                                   | Busy Lamp Field (BLF)           Off         Extension is not in the headset           On         Extension is in the headset mode                                                  | mode.<br>le.                                                          |                                                                                                    |

# Operation

See DSS Console Feature Key Assignments (page 47).

|                          | Using the Speed Processing Keys on the DSS Console                               | In these instructions:<br>[Super Display Soft Key]<br>[Keyset Soft Key] |  |
|--------------------------|----------------------------------------------------------------------------------|-------------------------------------------------------------------------|--|
| To u                     | se the ANSWER key:                                                               |                                                                         |  |
| 1.                       | Press <b>ANSWER</b> to answer any call ringing your extension.                   |                                                                         |  |
|                          |                                                                                  |                                                                         |  |
| To u                     | se the RELEASE key:                                                              |                                                                         |  |
| 1.                       | Press <b>RELEASE</b> to hang up (disconnect) your active call.                   |                                                                         |  |
|                          |                                                                                  |                                                                         |  |
| To use the TRANSFER key: |                                                                                  |                                                                         |  |
| 1.                       | Press TRANSFER on your DSS Console instead of the TRANSFER key on your extension |                                                                         |  |
|                          |                                                                                  |                                                                         |  |

### User Programmable Feature

| DSS Console Hotline Key Assignments |           |                                                                                                    |     |
|-------------------------------------|-----------|----------------------------------------------------------------------------------------------------|-----|
| FeatureMnemonicOperationAccess      |           |                                                                                                    |     |
| Hotline                             | #HL (#45) | <b>#HL</b> + Press flashing Hotline key + Enter extension for<br>new Hotline partner + <b>HOLD</b> + Program another Hotline<br>key or <b>SPEAKER</b> to exit. | 3-5 |